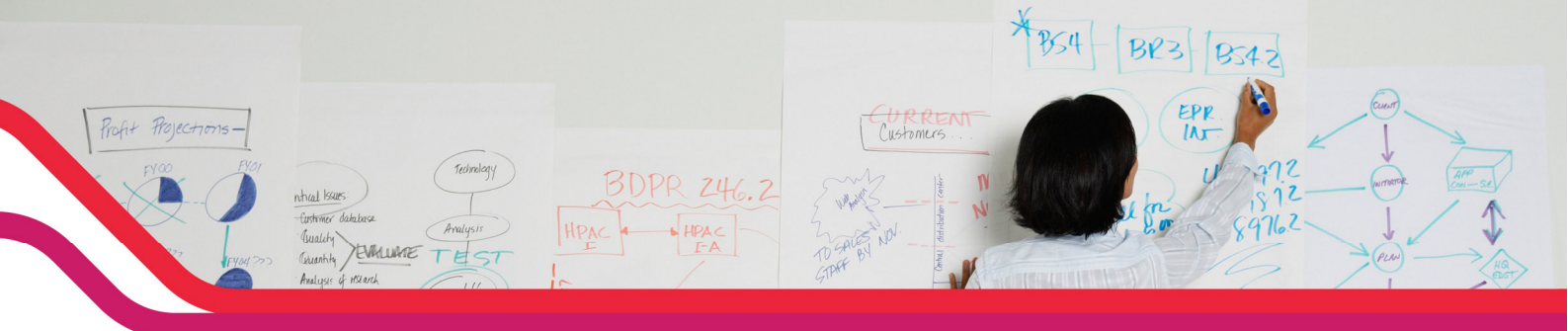

## DSR-500N/1000N Comment autoriser uniquement le trafic HTTP.

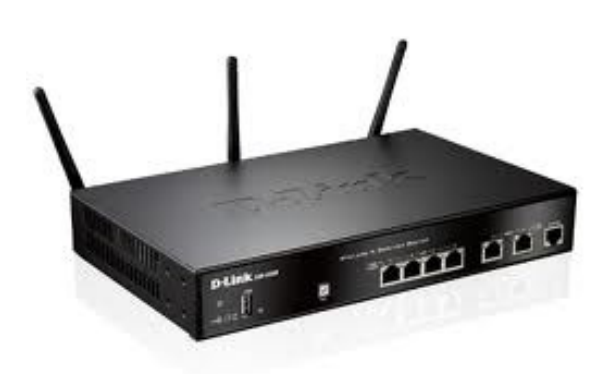

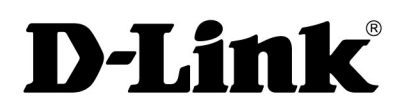

The heart of the network

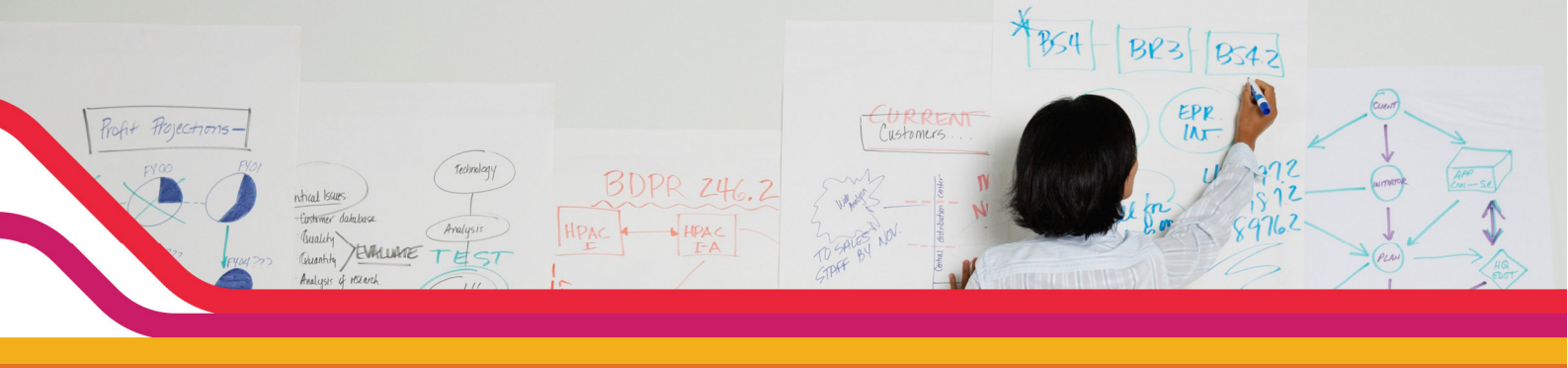

## Comment autoriser uniquement le flux http ?

Par défaut, les produits de la gamme DSR laissent passer tous les types de flux.

Commencez par tout bloquer :

Pour ce faire aller dans l'onglet ADVANCED puis FIREWALL SETTINGS puis DEFAULT OUTBOUND POLICY.

| DSR-500N           |       | SETUP                   | ADVANCED                 |            |  |  |
|--------------------|-------|-------------------------|--------------------------|------------|--|--|
| Application Rules  | ٠     |                         |                          |            |  |  |
| Website Eilter 🔹 🕨 |       | DEFAULT OUTBOUND POLICY |                          |            |  |  |
| Firewall Settings  | 8     | Default Outbound        | configure default outbou | und policy |  |  |
| Wireless Seurigs   | ,     |                         | ] Don't Save Se          | ttings     |  |  |
| Advanced Network   | •     |                         | linu                     |            |  |  |
| Routina            | •     | Custom Services         | plicy                    |            |  |  |
|                    | 11822 | ALGs                    |                          | $\bigcirc$ |  |  |
| Certificates       | 1     | SMTPALG                 |                          | ۲          |  |  |
| Users              | •     |                         |                          |            |  |  |
| IP/MAC Binding     |       | VPN Passthrough         |                          |            |  |  |
|                    |       |                         |                          |            |  |  |

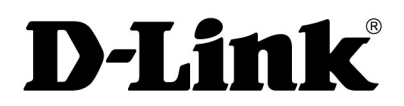

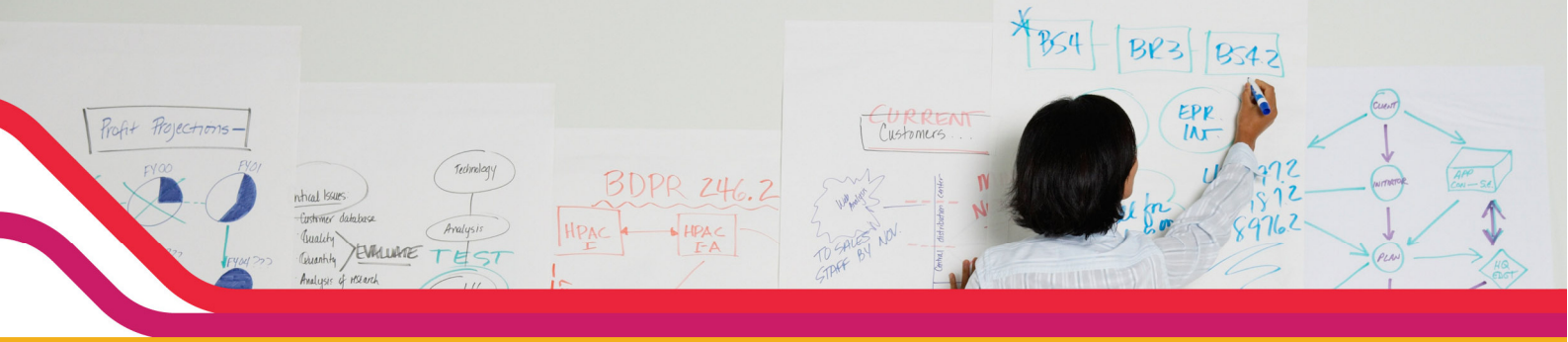

Puis cocher la case BLOCK ALWAYS.

| DSR-500N                                             |   | SETUP                                                                        | ADVANCED | TOOLS | STAT |  |  |
|------------------------------------------------------|---|------------------------------------------------------------------------------|----------|-------|------|--|--|
| Application Rules                                    | ► |                                                                              |          |       |      |  |  |
| Website Filter                                       | ۲ | DEFAULT OUTBOUND                                                             | POLICY   |       |      |  |  |
| Firewall Settings 🛛 👂                                |   | This page allows a user to configure default outbound policy for the router. |          |       |      |  |  |
| Wireless Settings  Save Settings Don't Save Settings |   |                                                                              |          |       |      |  |  |
| Advanced Network                                     | • |                                                                              | II       |       |      |  |  |
| Routing                                              | ► | Default Outbound Po                                                          | iicy     |       |      |  |  |
| Certificates                                         |   | Allow Always:                                                                | 0        |       |      |  |  |
|                                                      |   | Block Always:                                                                | ۲        | >     |      |  |  |

Sauvegardez en cliquant sur **SAVE SETTINGS**. A partir de maintenant, tout le trafic Internet est bloqué.

Maintenant autorisez les flux http.

Pour ce faire, aller dans l'onglet ADVANCED puis FIREWALL SETTINGS puis FIREWALL RULES.

|   | DSR-500N          |                                                                    |  |  |  |  |  |  |  |
|---|-------------------|--------------------------------------------------------------------|--|--|--|--|--|--|--|
|   | Application Rules |                                                                    |  |  |  |  |  |  |  |
| ( | Website Filter    | DEFAULT OUTBOUND POLICY                                            |  |  |  |  |  |  |  |
|   | Firewall Settings | Default Outbound configure default outbound policy for the router. |  |  |  |  |  |  |  |
|   | Wireless Settings | Policy Don't Save Settings                                         |  |  |  |  |  |  |  |
|   | Advanced Network  | Firewall Rules                                                     |  |  |  |  |  |  |  |
|   |                   | Custom Services plicy                                              |  |  |  |  |  |  |  |
|   | Routing           | Al Gs                                                              |  |  |  |  |  |  |  |
|   | Certificates      |                                                                    |  |  |  |  |  |  |  |
|   |                   | SMTP ALG                                                           |  |  |  |  |  |  |  |
|   |                   | VPN Passthrough                                                    |  |  |  |  |  |  |  |
|   | IP/MAC Binding    |                                                                    |  |  |  |  |  |  |  |
|   |                   |                                                                    |  |  |  |  |  |  |  |

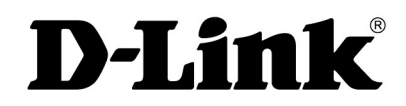

The heart of the network

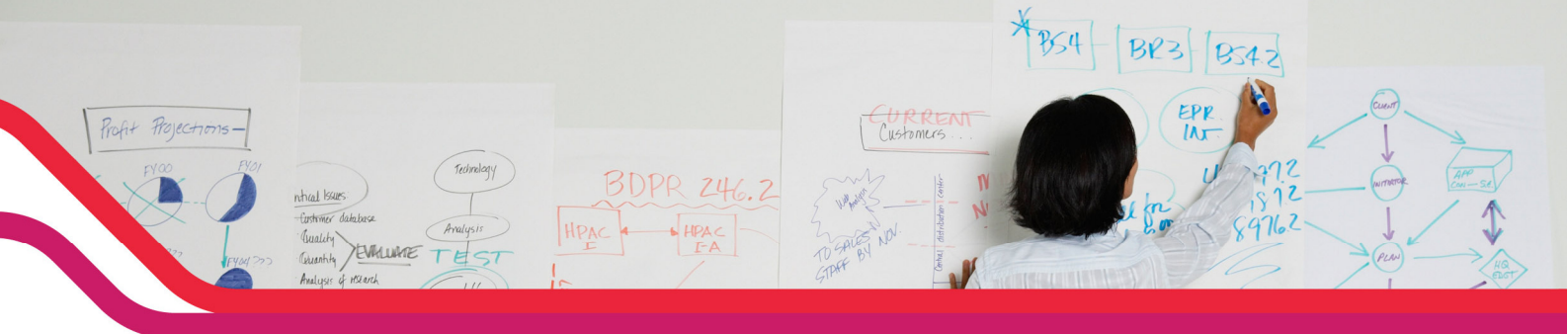

Maintenant créez la règle qui permettra de laisser passer uniquement le flux http.

| DSR-500N               | SETUP                         | ADVANCED                     | TOOLS                               | STATUS                       |
|------------------------|-------------------------------|------------------------------|-------------------------------------|------------------------------|
| Application Rules      |                               |                              |                                     |                              |
| Website Filter 🔹 🕨     | FIREWALL RULES                |                              |                                     | LOGOUT                       |
| Firewall Settings 🛛 👂  | This page allows you to ac    | dd a new firewall rule or e  | dit the configuration of an existin | g firewall rule. The details |
| Wireless Settings 🛛 🕨  | will then be displayed in the | he List of Available Firewal | I Rules table on the Firewall Rule  | es page.                     |
| Advanced Network       | Save Settings                 | Don't Save Setti             | ngs                                 |                              |
| Routing                | Firewall Rule Configura       | tion                         |                                     |                              |
| Certificates           | From Zone:                    |                              | SECURE (LAN) 🔽                      |                              |
| Users 🕨                | Available VLANs:              | ſ                            | Default 👻                           |                              |
| IP/MAC Binding         | To Zopa                       | ſ                            |                                     | Configurable WAND            |
| IP∨6 ►                 |                               | -L                           |                                     |                              |
| Radius Settings        | Available VLANs:              | J                            | Default Y                           |                              |
| Captive Portal 🔹 🕨     | Service:                      | 1)                           | HTTP 🔽                              |                              |
| Switch Settings        | Action:                       | 2)                           | Always Allow                        | <b>v</b>                     |
| Intel <sup>®</sup> AMT | Select Schedule:              | ſ                            | ×                                   |                              |
|                        | Source Hosts:                 | 3)                           | Any 🔽                               |                              |
|                        | From:                         | ſ                            |                                     |                              |
|                        | То:                           | ſ                            |                                     |                              |
|                        | Destination Hosts:            | [                            | Any                                 |                              |
|                        | From:                         | ſ                            |                                     |                              |
|                        | То:                           | ſ                            |                                     |                              |
|                        | Log:                          |                              | Never 💌                             |                              |
|                        | QoS Priority:                 | [                            | Normal-Service 💌                    |                              |

Sur cette page choisissez en 1) le flux à laisser passer (http) en 2) autoriser ou refuser (nous autoriserons) puis en 3) les adresses IP concernées par cette règle (vous avez le choix entre tous, une plage d'adresse ou une adresse IP unique) nous laisserons *any* pour signifier tout le monde.

Cliquez sur SAVE SETTINGS.

Vous avez fini de filtrer le flux http sur votre DSR.

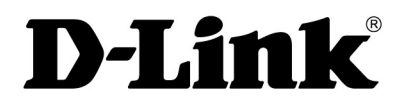

The heart of the network